## Estado Libe Asociado de Puerto Rico OFICINA DEL CONTRALOR San Juan, Puerto Rico

## Oficina de Asuntos de Auditoría Oficina del Plan de Acción Correctiva

## Instrucciones para modificar la contraseña genérica a personal en el Sistema PAC

1. En la página web de la Oficina (<u>www.ocpr.gov.pr</u>) presione la opción de **Contraloría Digital**.

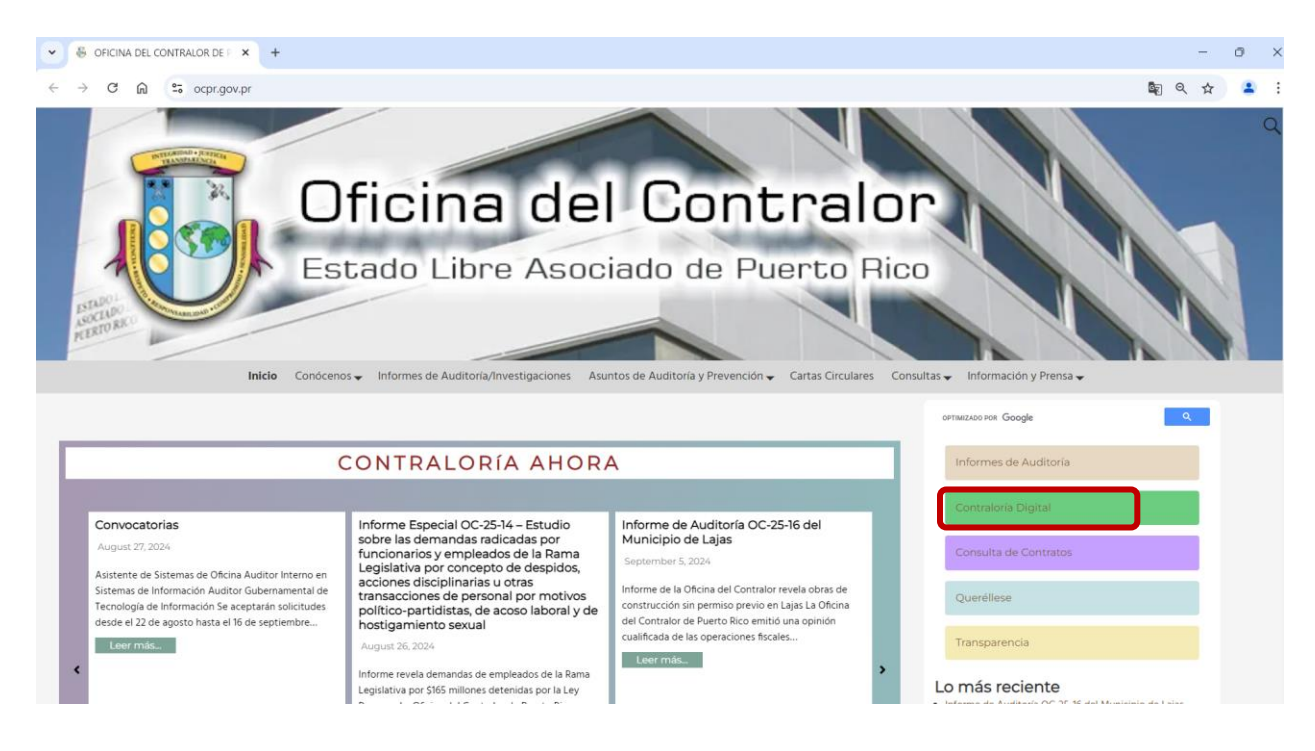

2. Busque la opción de Plan de Acción Correctiva y pulse sobre ella.

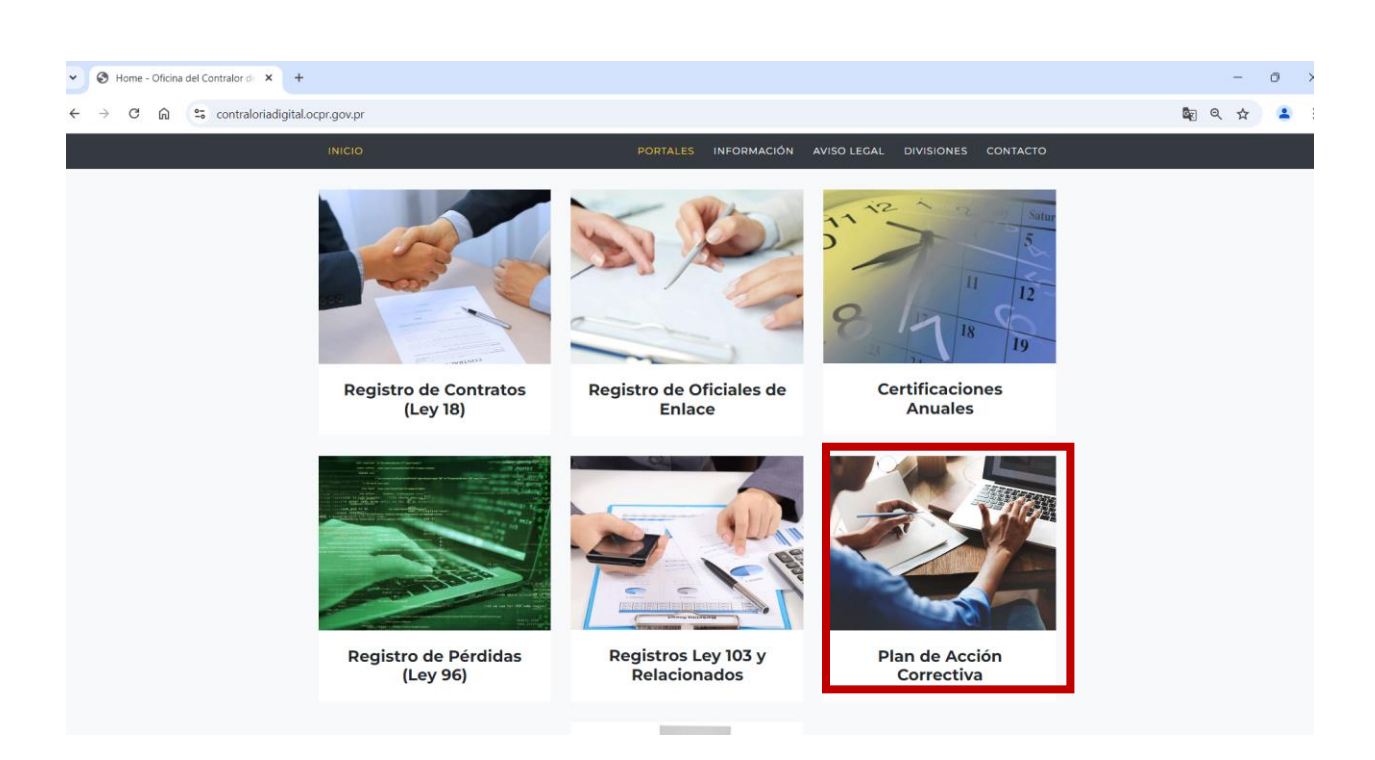

3. Bajo la sección de Aplicaciones, seleccione la opción Modificación de Registro.

| C 🙃 😁 contraloriadioital.ocpr.gov.pr                                                                                                    | ୍<br>ଜୁନ ପ୍ ନୁ |
|----------------------------------------------------------------------------------------------------|----------------|
|                                                                                                    |                |
| Plan de Accion Correctiva                                                                                                    |                |
| vyes y Cartas Circulares Vigentes                                                                                                    |                |
| eglamento Núm. 26, Administración del Plan de Acción Correctiva                                                                            |                |
| arta Circular OC-16-05, Cumplimiento de las recomendaciones incluidas en nuestros informes de auditoría y especiales                       |                |
| arta Circular 0C-17-09, Reglamento 26, Administración del Plan de Acción Correctiva; y modelo Plan de Acción Correctiva                    |                |
| arta Circular OC-17-18, Envio del Plan de Acción Correctiva (PAC) y de los informes complementarios (ICP), y otros documentos relacionados |                |
|                                                                                                    |                |
| sscarga                                                                                                    |                |
| an de Acción Correctiva                                                                                                    |                |
| strucciones: Registro de Funcionario Principal y Oficial de Enlace                                                                         |                |
| strucciones: Envio de Documentos                                                                                                    |                |
|                                                                                                    |                |
| plicaciones                                                                                                    |                |
| egistro de Funcionarios y de Oficial de Enlace                                                                                             |                |
| ndifinanian de Davisten                                                                                                    |                |

4. Ingrese su *E-mail* y la contraseña genérica, y pulse el botón de Acceder.

| 🖇 Elementidus a Inte Dinte CCFR x   🗞 Registro de Información x   👸 OFICINA DEL CONTRALOS - Est: X   🕲 Home - Oficina del Contralor de X 👔 Registro Login RAC x + |    | -                | ٥ | ×   |  |
|----------------------------------------------------------------------------------------------------|----|------------------|---|-----|--|
| ← → C ① ① Not secure   solicitudpac.ocpr.gov.pr/login.apx                                                                                                    | 07 | B <sub>2</sub> ; | 4 | 8:0 |  |
| Estado Libre Asociado de Puerto Rico<br>OFICINA DEL CONTRALOR                                                                                                    |    |                  |   |     |  |
| Para poder accoder a la aplicación debo registrarse                                                                                                    |    |                  |   |     |  |
| East:<br>Centracelar<br>Carcelar<br>Carcelar<br>Carcelar<br>Saltr                                                                                                 |    |                  |   |     |  |
|                                                                                                    |    |                  |   |     |  |
|                                                                                                    |    |                  |   |     |  |
|                                                                                                    |    |                  |   |     |  |
|                                                                                                    |    |                  |   |     |  |

5. Presione la opción de **Cambiar contraseña**. Aparecerá tres espacios, uno para la contraseña actual (que es la genérica), uno para registrar la nueva y la última para confirmarla. Luego presione la imagen que parece una libreta con un lápiz (si se posiciona sobre ella indica **Actualizar información**).

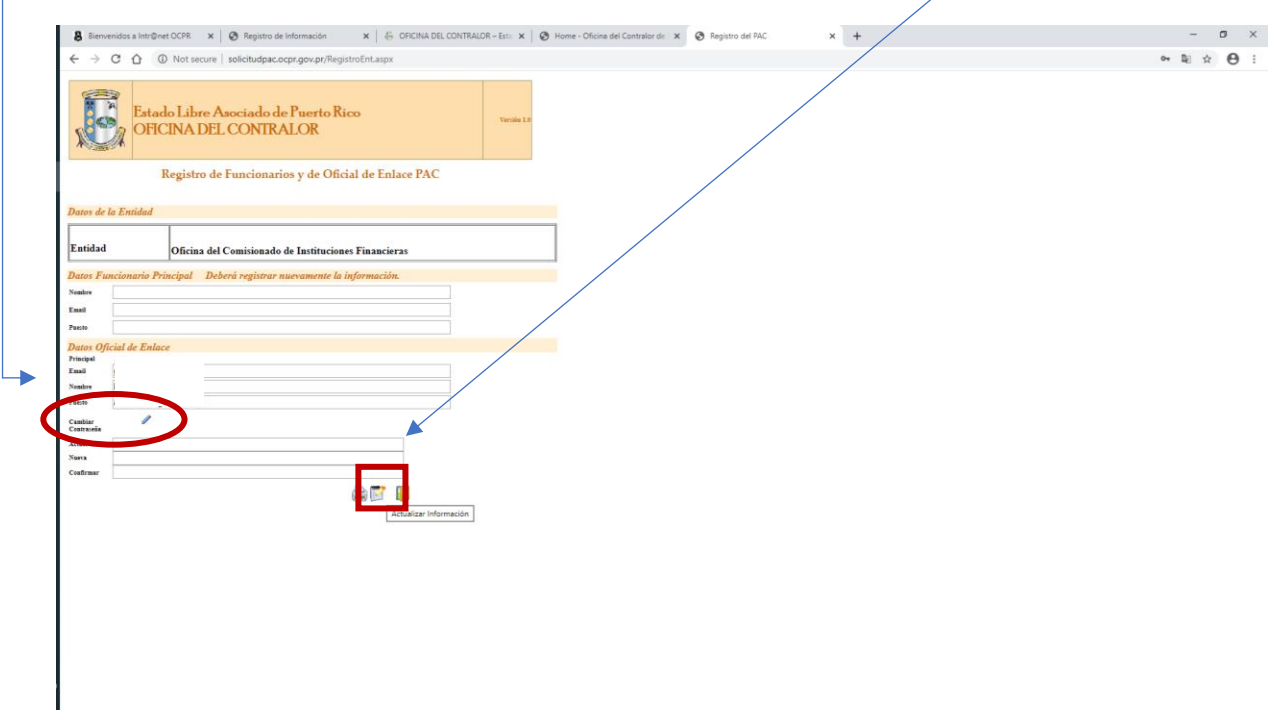

De tener alguna duda puede comunicarse al (787) 754-3030 con la Sra. Myrelis Hernández (ext. 5607) o con la Sra. Mayra Díaz (ext. 5616).